# ECS-CommunityEdition Documentation Release 3.0

**Dell-EMC** 

Apr 26, 2018

# Contents

| 1  | ECS Community Edition Installation      | 1  |
|----|-----------------------------------------|----|
| 2  | deploy.yml                              | 9  |
| 3  | ECS Administrative Web UI               | 15 |
| 4  | Migration                               | 21 |
| 5  | ECS Software 3.x - Troubleshooting Tips | 23 |
| 6  | Frequently Asked Questions              | 29 |
| 7  | Description                             | 31 |
| 8  | Quick Start Guide                       | 33 |
| 9  | Hardware Requirements                   | 35 |
| 10 | Deployment Scenarios                    | 37 |

# ECS Community Edition Installation

## **1.1 Standard Installation**

ECS Community Edition now features a brand new installer. This installer aims to greatly improve user experience through automation. This document will guide the user through the new installation process.

#### **1.1.1 Prerequisites**

Listed below are all necessary components for a successful ECS Community Edition installation. If they are not met the installation will likely fail.

#### **Hardware Requirements**

The installation process is designed to be performed from either a dedicated installation node. However, it is possible, if you so choose, for one of the ECS data nodes to double as the install node. The install node will bootstrap the ECS data nodes and configure the ECS instance. When the process is complete, the install node may be safely destroyed. Both single node and multi-node deployments require only a single install node.

The technical requirements for the installation node are minimal, but reducing available CPU, memory, and IO throughput will adversely affect the speed of the installation process:

- 1 CPU Core
- 2 GB Memory
- 10 GB HDD
- CentOS 7 Minimal installation (ISO- and network-based minimal installs are equally supported)

The minimum technical requirements for each ECS data node are:

- 4 CPU Cores
- 16 GB Memory

- 16 GB Minimum system block storage device
- 104 GB Minimum additional block storage device in a raw, unpartitioned state.
- CentOS 7 Minimal installation (ISO- and network-based minimal installs are equally supported)

The recommended technical requirements for each ECS data node are:

- 8 CPU Cores
- 64GB RAM
- 16GB root block storage
- 1TB additional block storage
- CentOS 7.4 Minimal installation

For multi-node installations each data node must fulfill these minimum qualifications. The installer will do a pre-flight check to ensure that the minimum qualifications are met. If they are not, the installation will not continue.

#### **Environmental Requirements**

The following environmental requirements must also be met to ensure a successful installation:

- Network: All nodes, including install node and ECS data node(s), must exist on the same IPv4 subnet. IPv6 networking *may* work, but is neither tested nor supported for ECS Community Edition at this time.
- **Remote Access:** Installation is coordinated via Ansible and SSH. However, public key authentication during the initial authentication and access configuration is not yet supported. Therefore, password authentication must be enabled on all nodes, including install node and ECS data node(s). *This is a known issue and will be addressed in a future release*
- **OS:** CentOS 7 Minimal installation (ISO- and network-based minimal installs are equally supported)

#### All-in-One Single-Node Deployments

A single node *can* successfully run the installation procedure on itself. To do this simply input the node's own IP address as the installation node as well as the data node in the deploy.yml file.

#### 1.1.2 1. Getting Started

Please use a non-root administrative user account with sudo privileges on the install node when performing the deployment. If deploying from the provided OVA, this account is username admin with password ChangeMe.

Before data store nodes can be created, the install node must be prepared. If downloading the repository from github run the following commands to get started:

```
0. sudo yum install -y git
```

1. git clone https://github.com/EMCECS/ECS-CommunityEdition.

If the repository is being added to the machine via usb drive, scp, or some other file-based means, please copy the archive into HOME and run:

- for .zip archive unzip ECS-CommunityEdition.zip
- for .tar.gz archive tar -xzvf ECS-CommunityEdition.tar.gz

Important Note

This documentation refers only to the ECS-CommunityEdition directory, but the directory created when unarchiving the release archive may have a different name than ECS-CommunityEdition. If this is so, please rename the directory created to ECS-CommunityEdition with the mv command. This will help the documentation make sense as you proceed with the deployment.

#### 1.1.3 2. Creating The Deployment Map (deploy.yml)

#### Important Note

When installing using the OVA method, please run videploy at this time and skip to Step 2.2.

Installation requires the creation of a deployment map. This map is represented in a YAML configuration file called deploy.yml. This file *should* be written before the next step for the smoothest experience.

Create this file in the ECS-CommunityEdition directory that was created when the repository was cloned. A template guide for writing this file can be found here.

# Below are steps for creating a basic deploy.yml. Please note that all fields mentioned below are required for a successful installation.

- 0. From the ECS-CommunityEdition directory, run the commmand: cp docs/design/reference. deploy.yml deploy.yml
- 1. Edit the file with your favorite editor on another machine, or use vi deploy.yml on the install node. Read the comments in the file and review the examples in the examples / directory.
- 2. Top-level deployment facts (facts:)
  - (a) Enter the IP address of the install node into the install\_node: field.
  - (b) Enter into the management\_clients: field the CIDR address/mask of each machine or subnet that will be whitelisted in node's firewalls and allowed to communicate with ECS management API.
    - 10.1.100.50/32 is *exactly* the IP address.
    - 192.168.2.0/24 is the entire /24 subnet.
    - 0.0.0/0 represents the entire Internet.
- 0. SSH login details (ssh\_defaults:)
  - (a) If the SSH server is bound to a non-standard port, enter that port number in the ssh\_port: field, or leave it set at the default (22).
  - (b) Enter the username of a user permitted to run commands as UID 0/GID 0 ("root") via the sudo command into the ssh\_username: field. This must be the same across all nodes.
  - (c) Enter the password for the above user in the ssh\_password: field. This will only be used during the initial public key authentication setup and can be changed after. This must be the same across all nodes.
- 0. Node configuration (node\_defaults:)
  - (a) Enter the DNS domain for the ECS installation. This can simply be set to localdomain if you will not be using DNS with this ECS deployment.
  - (b) Enter each DNS server address, one per line, into dns\_servers:. This can be what's present in /etc/ resolv.conf, or it can be a different DNS server entirely. This DNS server will be set to the primary DNS server for each ECS node.
  - (c) Enter each NTP server address, one per line, into ntp\_servers:.
- 0. Storage Pool configuration (storage\_pools:)
  - (a) Enter the storage pool name :.

- (b) Enter each member data node address, one per line, in members:.
- (c) Under options:, enter each block device reserved for ECS, one per line, in ecs\_block\_devices:.
- 0. Virtual Data Center configuration (virtual\_data\_centers:)
  - (a) Enter each VDC name:.
  - (b) Enter each member Storage Pool name, one per line, in members:
- 0. Optional directives, such as those for Replication Groups and users, may also be configured at this time.
- 1. When you have completed the deploy.yml to your liking, save the file and exit the vi editor.
- 2. Move on to Bootstrapping

These steps quickly set up a basic deploy.yml file

Please read the reference deploy.yml found here. It is designed to be self documenting and required fields are filled with either example or default values. The above values are only bare minimum values and may not yield optimal results for your environment.

#### 1.1.4 3. Bootstrapping the Install Node (bootstrap.sh)

Important Note

When installing using the OVA method, please skip to Step 4.

The bootstrap script configures the installation node for ECS deployment and downloads the required Docker images and software packages that all other nodes in the deployment will need for successful installation.

Once the deploy.yml file has been created, the installation node must be bootstrapped. To do this cd into the ECS-CommunityEdition directory and run./bootstrap.sh -c deploy.yml. Be sure to add the -g flag if building the ECS deployment in a virtual environment and the -y flag if you're okay accepting all defaults.

The bootstrap script accepts many flags. If your environment uses proxies, including MitM SSL proxies, custom nameservers, or a local Docker registry or CentOS mirror, you may want to indicate that on the bootstrap.sh command line.

```
[Usage]
                This help text
-h
[General Options]
-y / -n
                Assume YES or NO to any questions (may be dangerous).
-v / -q
                Be verbose (also show all logs) / Be quiet (only show necessary...
→output)
-c <deploy.yml> If you have a deploy.yml ready to go, use this.
-o <ns1[,ns2,]> Override DHCP-configured nameserver(s); use these instead. No spaces!
                 Install virtual machine quest agents and utilities for QEMU and
-a
→VMWare.
                VirtualBox is not supported at this time.
-m <mirror>
                Use the provided package <mirror> when fetching packages for the
                base OS (but not 3rd-party sources, such as EPEL or Debian-style_
\rightarrow PPAs).
                The mirror is specified as '<host>:<port>'. This option overrides any
                mirror lists the base OS would normally use AND supersedes any_
⇔proxies
```

(assuming the mirror is local), so be warned that when using this option it's possible for bootstrapping to hang indefinitely if the mirror cannot be contacted. Build the installer image (ecs-install) locally instead of fetching -b <mirror> the current release build from DockerHub (not recommended). Use the Alpine Linux mirror <mirror> when building the image. [Docker Options] -r <registry> Use the Docker registry at <registry> instead of DockerHub. The connect string is specified as '<host>:<port>[/<username>]' You may be prompted for your credentials if authentication is\_ ⇔required. You may need to use -d (below) to add the registry's cert to Docker. -1 After Docker is installed, login to the Docker registry to access. ⇔images which require access authentication. Login to Dockerhub by default, ⇔unless -r is used. -d <x509.crt> NOTE: This does nothing unless -r is also given. If an alternate Docker registry was specified with -r and uses a cert that cannot be resolved from the anchors in the local system's trust store, then use -d to specify the x509 cert file for your registry. [Proxies & Middlemen] Install the certificate in <file> into the local trust store. This is -k <x509.crt> useful for environments that live behind a corporate HTTPS proxy. Use the <proxy> specified as '[user:pass@]<host>:<port>' -p <proxy> items in [] are optional. It is assumed this proxy handles all, ⇔protocols. -t <connect> Attempt to CONNECT through the proxy using the <connect> string\_ ⇔specified as '<host>:<port>'. By default 'google.com:80' is used. Unless you\_ →block access to Google (or vice versa), there's no need to change the  $\rightarrow$  default. [Examples] Install VM guest agents and install the corporate firewall cert in certs/mitm.pem. \$ ./bootstrap.sh -g -k certs/mitm.pem Quietly use nlanr.peer.local on port 80 and test the connection using EMC's\_  $\rightarrow$ webserver. \$ ./bootstrap.sh -q -p nlanr.peer.local:80 -t emc.com:80 Assume YES to all questions and use the proxy cache at cache.local port 3128 for\_  $\rightarrow$  HTTPrelated traffic. Use the Docker registry at registry.local:5000 instead of DockerHub, and install the x509 certificate in certs/reg.pem into Docker's trust store so it can access the Docker registry. \$ ./bootstrap.sh -y -p cache.local:3128 -r registry.local:5000 -d certs/reg.pem

The bootstrapping process has completed when the following message appears:

```
> All done bootstrapping your install node.
> To continue (after reboot if needed):
      $ cd /home/admin/ECS-CommunityEdition
>
> If you have a deploy.yml ready to go (and did not use -c flag):
      $ sudo cp deploy.yml /opt/emc/ecs-install/
>
> If not, check out the docs/design and examples directory for references.
> Once you have a deploy.yml, you can start the deployment
> by running:
>
>
 [WITH Internet access]
>
      $ step1
>
    [Wait for deployment to complete, then run:]
>
      $ step2
>
> [WITHOUT Internet access]
      $ island-step1
>
>
    [Migrate your install node into the isolated environment and run:]
>
      $ island-step2
>
    [Wait for deployment to complete, then run:]
      $ island-step3
>
>
```

After the installation node has successfully bootstrapped you may be prompted to reboot the machine. If so, then the machine must be rebooted before continuing to Step 4.

#### 1.1.5 4. Deploying ECS Nodes (step1 or island-step1)

Once the deploy.yml file has been correctly written and the install node rebooted if needed, then the next step is to simply run one of the following commands:

- Internet-connected environments: step1
- Island environments: island-step1

After the installer initializes, the EMC ECS license agreement will appear on the screen. Press q to close the screen and type yes to accept the license and continue or no to abort the process. The install cannot continue until the license agreement has been accepted.

The first thing the installer will do is create an artifact cache of base operating system packages and the ECS software Docker image. If you are running step1, please skip to **Step 5**. If you are running island-step1, then the installer will stop after this step. The install node can then be migrated into your island environment where deployment can continue.

Important Note

If you are deploying to Internet-connected nodes and used step1 to begin your deployment, please skip to **Step 5**.

- Internet-connected environments: automatic
- Island environments: island-step2

If you are deploying into an island environment and have migrated the install node into your island, you can begin this process by running island-step2. The next tasks the installer will perform are: configuring the ECS nodes, performing a pre-flight check to ensure ECS nodes are viable deployment targets, distributing the artifact cache to ECS nodes, installing necessary packages, and finally deploying the ECS software and init scripts onto ECS nodes.

#### 1.1.6 5. Deploying ECS Topology (step2 or island-step3)

- Internet-connected environments: step2
- Island environments: island-step3

Once either step1 or island-step2 have completed, you may then direct the installer to configure the ECS topology by running either step2 or island-step3. These commands are identical. Once step2 or island-step3 have completed, your ECS will be ready for use. If you would prefer to manually configure your ECS topology, you may skip this step entirely.

## **1.2 OVA Installation**

ECS Community Edition can optionally be installed with the available single-node (recommended) and multi-node OVAs. To install with this method:

#### 1.2.1 1. Download and deploy the OVA to a VM

#### 1.2.2 2. Adjust the resources to have a minimum of:

```
* 16GB RAM
```

```
* 4 CPU cores
```

\* (Optional) Increase vmdk **from the** minimum 104GB

#### 1.2.3 3. Clone VM to number of nodes desired

#### 1.2.4 4. Collect network information

Power on VM's and collect their DHCP assigned IP addresses from the vCenter client or from the VMs themselves

You may also assign static IP addresses by logging into each VM and running nmtui to set network the network variables (IP, mask, gateway, DNS, etc).

#### 1.2.5 5. Log into the first VM and run videploy

Follow the directions laid out in the standard installation concerning the creation of the deploy.yml file (section 2). After completing the deploy.yml file, exit out of videploy, this will update the deploy.yml file.

#### 1.2.6 6. Run step1

#### 1.2.7 7. Run step2

Important Note: step1 and step2 are not scripts and should not be run as such. ./step1 is not a valid command.

# 1.3 That's it!

Assuming all went well, you now have a functioning ECS Community Edition instance and you may now proceed with your test efforts.

## deploy.yml

The installer works off a configuration file called deploy.yml placed in /opt/emc/ecs-install

## 2.1 deploy.yml Reference Diagram

The following is a visual overview of the deployment configuration file

## 2.2 deploy.yml Template

The following deploy.yml reference template can be found in docs/design/reference.deploy.yml in the ECS-CommunityEdition repository on github.

```
# deploy.yml reference implementation
# [Optional]
# By changing the license_accepted boolean value to "true" you are
# declaring your agreement to the terms of the license agreement
# contained in the license.txt file included with this software
# distribution.
licensing:
 license_accepted: false
# [Required]
# Deployment facts reference
facts:
  # [Required]
  # Node IP or resolvable hostname from which installations will be launched
  \ensuremath{\#} The only supported configuration is to install from the same node as the
  # bootstrap.sh script is run.
  # NOTE: if the install node is to be migrated into an island environment,
```

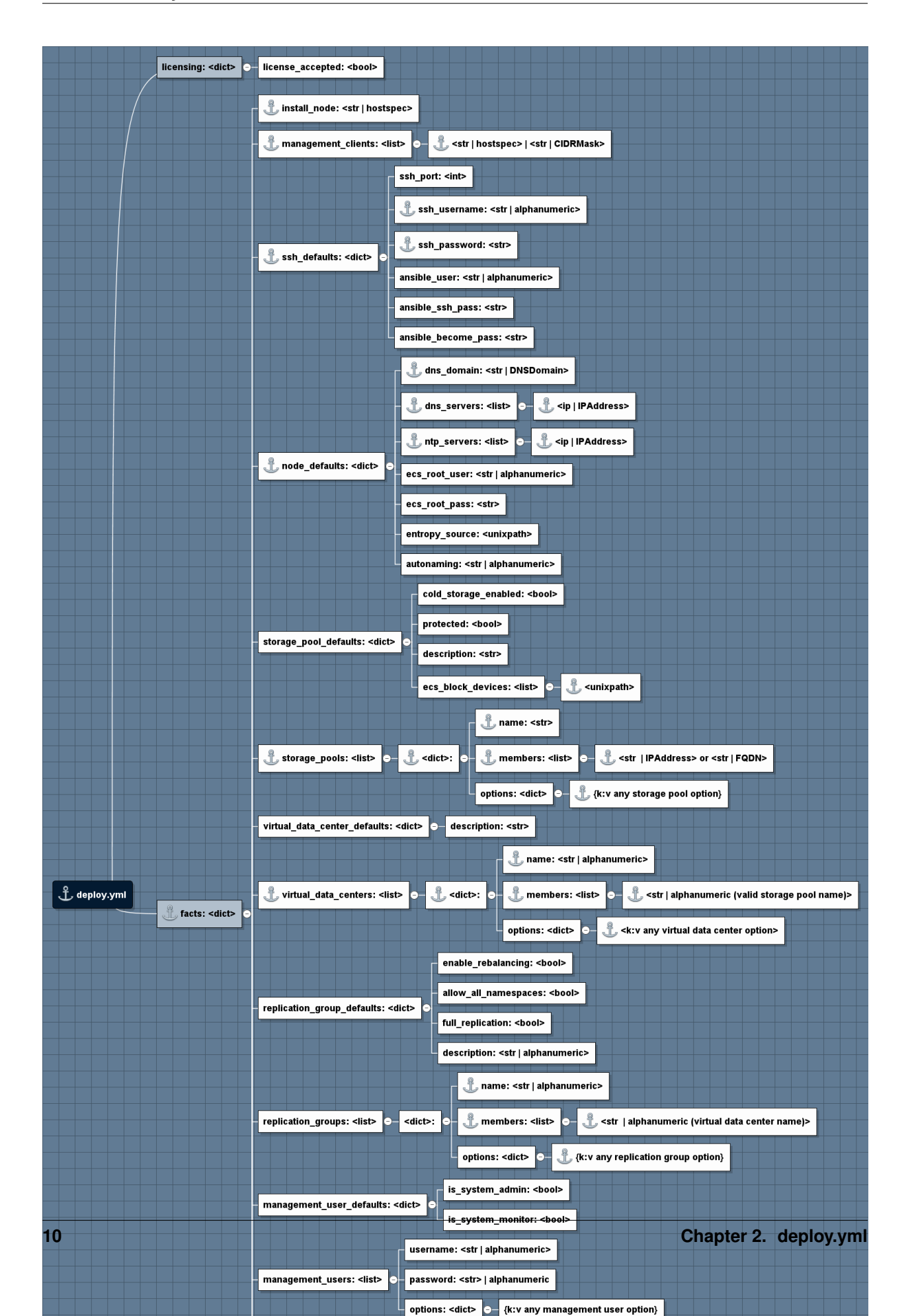

```
the hostname or IP address listed here should be the one in the
 #
          island environment.
 install node: 192.168.2.200
 # [Required]
 # IPs of machines that will be whitelisted in the firewall and allowed
 # to access management ports of all nodes. If this is set to the
 # wildcard (0.0.0/0) then anyone can access management ports.
 management_clients:
   - 0.0.0.0/0
 # [Required]
 # These credentials must be the same across all nodes. Ansible uses these,
\hookrightarrow credentials to
 # gain initial access to each node in the deployment and set up ssh public key.
\rightarrow authentication.
 # If these are not correct, the deployment will fail.
 ssh_defaults:
  # Username to login as
   ssh_username: admin
   # Password to use with SSH login
   ssh_password: ChangeMe
 # [Required]
 # Environment configuration for this deployment.
 # Unless you have a custom ECS for which the default credentials have been changed,
 # ecs_root_user and ecs_root_pass must be set to "root" and "ChangeMe" respectively.
 node_defaults:
   dns_domain: local
   dns_servers:
     - 192.168.2.2
   ntp_servers:
     - 192.168.2.2
   #
   # [Optional]
   # VFS path to source of randomness
   # Defaults to /dev/urandom for speed considerations. If you prefer /dev/random,
\hookrightarrow put that here.
   # If you have a /dev/srandom implementation or special entropy hardware, you may_
\rightarrow use that too
   # so long as it implements a /dev/random type device abstraction.
   entropy_source: /dev/urandom
   #
   # [Optional]
   # Picklist for node names.
   # Available options:
   # - "moons" (ECS CE default)
   # - "cities" (ECS SKU-flavored)
   autonaming: moons
   # [Optional]
   # If your ECS comes with differing default credentials, you can specify those here
   ecs_root_user: root
   ecs_root_pass: ChangeMe
 # [Optional]
 # Storage pool defaults. Configure to your liking.
 # All block devices that will be consumed by ECS on ALL nodes must be listed under_
<del>⇔the</del>
```

```
# ecs_block_devices option. This can be overridden by the storage pool.
\hookrightarrow configuration.
 # At least ONE (1) block device is REQUIRED for a successful install. More is,
\hookrightarrow better.
 storage_pool_defaults:
  is_cold_storage_enabled: false
  is_protected: false
  description: Default storage pool description
   ecs_block_devices:
     - /dev/vda
 # [Required]
 # Storage pool layout. You MUST have at least ONE (1) storage pool for a successful.
\rightarrow install.
 storage_pools:
   - name: spl
     members:
       - 192.168.2.220
       - 192.168.2.221
       - 192.168.2.222
       - 192.168.2.223
     options:
       is_protected: false
       is_cold_storage_enabled: false
       description: My First SP
       ecs_block_devices:

    /dev/vda

 # [Required]
 # VDC defaults. Configure to your liking.
 virtual_data_center_defaults:
   description: Default virtual data center description
 # [Required]
 # Virtual data center layout. You MUST have at least ONE (1) VDC for a successful_
\leftrightarrow install.
 # Multi-VDC deployments are not yet implemented
 virtual_data_centers:
   - name: vdc1
     members:
       - sp1
     options:
       description: My First VDC
 # [Optional]
 # Replication group defaults. Configure to your liking.
 replication_group_defaults:
   description: Default replication group description
   enable_rebalancing: true
   allow_all_namespaces: true
   is_full_rep: false
 # [Required]
 # Replication group layout. You MUST have at least ONE (1) RG for a successful.
\rightarrow install.
 replication_groups:
   - name: rg1
     members:
```

```
- vdc1
    options:
      description: My First RG
      enable_rebalancing: true
      allow_all_namespaces: true
      is_full_rep: false
# [Optional]
# Namespace defaults.
namespace_defaults:
 is_stale_allowed: false
  is_compliance_enabled: false
# [Optional]
# Namespace layout
namespaces:
 - name: ns1
   replication_group: rg1
    administrators:
     - root
    options:
     is_stale_allowed: false
      is_compliance_enabled: false
```

## ECS Administrative Web UI

## 3.1 Login to the Web UI

The WebUI uses SSL and a self-signed certificate to help protect your session from casual eves-dropping. Take the IP of your first ECS node, fire up your browser, and point https:// at it. For this example, the latest Google Chrome browser was used.

You cannot add, change, or remove administrative users in this build. Use the default below.

Username: rootPassword: ChangeMe

### 3.2 Input License

Open *Settings*, then *Licensing* and upload the license.xml file located in the ecs-single-node / ecs-multi-node folder. **The UI will not automatically update the license view in this release.** Navigating away from page and returning will prompt it to update. You may need to try a few times before it updates. Once it does, you should see something like this:

## 3.3 Create Storage vPool

Open *Manage*, then *Storage Pools* and create a storage pool. Keep the name simple, and add all nodes to the pool. Click *Save*.

There's a known issue in this build that causes the Storage Pools view to appear frozen for about 1-2 minutes after provisioning begins. Unlike with the license view case, this view will update on its own. Once it's updated, you should see something similar to:

|          |                                                           |   |      |                                         |                   |            |                           |                                         | () logout |
|----------|-----------------------------------------------------------|---|------|-----------------------------------------|-------------------|------------|---------------------------|-----------------------------------------|-----------|
| Ē        | IVIC. EC                                                  | S |      |                                         |                   |            |                           |                                         | Se        |
| <b>#</b> | Monitor                                                   | > |      |                                         | Feature           | Status     | Serial Number             | Expiry                                  |           |
|          | Manage                                                    | ~ |      | >                                       | VIPR CAS          | V Licensed | PXTYD1DZK59Y4C            | Permanent license issued on 01/10/2014. |           |
|          | Storage Pools                                             |   |      | >                                       | VIPR HDFS         | V Licensed | PXTYD1DZK59Y4C            | Permanent license issued on 01/10/2014. |           |
|          | Virtual Data Center                                       |   |      | >                                       | ViPR Controller   | 🧹 Licensed | PXTYD1DZK59Y4C            | Permanent license issued on 01/10/2014. |           |
|          | Replication Group                                         |   |      | >                                       | VIPR Object       | 🖌 Licensed | PXTYD1DZK59Y4C            | Permanent license issued on 01/10/2014. |           |
|          | Authentication                                            |   |      | >                                       | VIPR Unstructured | 🖌 Licensed | PXTYD1DZK59Y4C            | Permanent license issued on 01/10/2014. |           |
|          | Users                                                     |   |      | >                                       | VIPR Commodity    | 🧹 Licensed | PXTYD1DZK59Y4C            | Permanent license issued on 01/10/2014. |           |
|          | Buckets                                                   |   |      | >                                       | ViPR Block        | ✓ Licensed | PXTYD1DZK59Y4C            | Permanent license issued on 01/10/2014. |           |
|          | Sottinge                                                  |   |      | >                                       | VIPR ECS          | ✓ Licensed | PXTYD1DZK59Y4C            | Permanent license issued on 01/10/2014. |           |
| 3        | Object Base URL<br>Local Password<br>Connect EMC<br>Email | Ť | Brow | <b>plo</b><br>vse ar<br>cense<br>Choose | ad a New Lice     | ense File  | ny existing license file. |                                         |           |
|          | Licensing                                                 |   |      |                                         |                   |            |                           |                                         |           |
|          |                                                           |   |      | Uplo                                    | ad                |            |                           |                                         |           |
|          |                                                           |   |      |                                         |                   |            |                           |                                         |           |

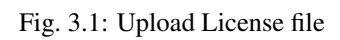

| P        |               |   |     |               |   |         |                 |           |         |         | C logout |
|----------|---------------|---|-----|---------------|---|---------|-----------------|-----------|---------|---------|----------|
| Ē        | IVIC. EC      | s | New | Storage Pool  |   |         |                 |           |         |         | ٩        |
| <b>#</b> | Monitor       | > |     | Name          | • | # Nodes | Node IP Address | Host Name | Node ID | Rack ID | Action   |
| 83       | Manage        | ~ | >   | storage-vpool |   | (3)     |                 |           |         |         | Edit 👻   |
|          | Storage Pools |   |     |               |   |         |                 |           |         |         |          |

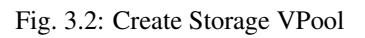

# 3.4 Create Virtual Data Center

Open *Manage*, then *Virtual Data Center* and create a Virtual Data Center using the below screenshot as a guide. **Please** wait for up to 20 minutes after creating a Storage vPool before creating a Virtual Data Center. There are several background tasks that must complete, and for object to fully initialize.

| EMC <sup>2</sup> ECS | Edit Virtual Data Center: vdc1            |  |  |  |  |  |
|----------------------|-------------------------------------------|--|--|--|--|--|
| 🚯 Monitor 🔉 🔉        |                                           |  |  |  |  |  |
| 👯 Manage 🛛 🗸 🗸       | Name *                                    |  |  |  |  |  |
| Storage Pools        | vdc1                                      |  |  |  |  |  |
| Virtual Data Center  | Key * *                                   |  |  |  |  |  |
| Replication Group    | IbZJaFz7RPSdxRuGwCIX Or Generate          |  |  |  |  |  |
| Authentication       | Endpoints *                               |  |  |  |  |  |
| Namespace            | 10.249.231.76,10.249.231.77,10.249.231.78 |  |  |  |  |  |
| Users                |                                           |  |  |  |  |  |
| Buckets              |                                           |  |  |  |  |  |
| Settings             | Save                                      |  |  |  |  |  |
| Object Base URL      |                                           |  |  |  |  |  |
| Local Password       |                                           |  |  |  |  |  |
| Connect EMC          |                                           |  |  |  |  |  |

Fig. 3.3: Create Virtual Data Center

# 3.5 Create Replication Group

Open *Manage*, then *Replication Group* and create a Replication Group using the below as an example. Currently only one VDC in a replication group is supported.

# 3.6 Create Namespace

Open *Manage*, then *Namespace*. Set up a Simple Namespace with a name such as "ns". Input a namespace username to use with the namespace, such as "ecs\_user". Select the replication group for the namespace, and click *Save* at the very bottom.

Namespace features available in this release

- Simple Namespace
- Retention Policies

| EMC <sup>2</sup> ECS |                     | Edit Replication Group: rep-group1   |  |
|----------------------|---------------------|--------------------------------------|--|
| <b>@</b>             | Monitor >           |                                      |  |
|                      | Manage 🗸 🗸          | Name *                               |  |
|                      | Storage Pools       | Tep-group T                          |  |
|                      | Virtual Data Center |                                      |  |
|                      | Replication Group   | Virtual Data Center * Storage Pool * |  |
|                      | Authentication      | vdc1 vdc1 vdc1                       |  |
|                      | Namespace           |                                      |  |
|                      | Users               |                                      |  |
|                      | Buckets             |                                      |  |

Fig. 3.4: Create Replication Group

- Quotas
- Authentication Domains

# 3.7 Create Object User Account

Open *Manage*, then *Users*, then click on *Object Users* and *New Object User* to set up object store credentials. Create secrets by filling the fields and clicking the buttons.

- S3 Key: Click Generate & Add Password to retrieve the server-generated key.
- Swift Password: Enter your own password and click Set Password.

| EMC <sup>2</sup> ECS | New Namespace       |
|----------------------|---------------------|
| 🚯 Monitor 💦 🔪        |                     |
| 🗧 Manage 🗸 🗸         | Name *              |
| Storage Pools        | ns                  |
| Virtual Data Center  | Admin *             |
| Replication Group    | ecsuser             |
| Authentication       |                     |
| Namespace            | Replication Group * |
| Users                | rep-group1          |
| Buckets              |                     |

Fig. 3.5: Create Namespace

| - |            |                 |                  |           |         | Logout |
|---|------------|-----------------|------------------|-----------|---------|--------|
| _ | CIVIC, ECS | User Mana       | aement           |           |         |        |
| Ø | Monitor >  |                 |                  |           |         |        |
|   | Manage 🗸 🗸 | Object Users    | Management Users | 3         |         |        |
|   |            | New Object User |                  |           |         | Q C    |
|   |            |                 |                  |           |         |        |
|   |            | Name            | •                | Namespace | Actions |        |
|   |            | emccode         |                  | ns1       | Edit 👻  |        |
|   |            |                 |                  |           |         |        |
|   | Users      |                 |                  |           |         |        |
|   |            |                 |                  |           |         |        |
|   | Settings   |                 |                  |           |         |        |

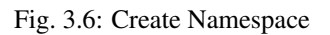

| ] |                     | cs |                                                                    |
|---|---------------------|----|--------------------------------------------------------------------|
| _ |                     |    | User Management                                                    |
| Ø | Monitor             | >  |                                                                    |
|   | Manage              | ~  | Object Users Management Users                                      |
|   | Storage Pools       |    |                                                                    |
|   | Virtual Data Center |    | Update Passwords for User emccode                                  |
|   | Replication Group   |    | Name *                                                             |
|   | Authentication      |    | emccode                                                            |
|   |                     |    | Namesaas t                                                         |
|   | Users               |    | ns1                                                                |
|   |                     |    |                                                                    |
|   | Settings            | >  | Object Access                                                      |
|   |                     |    | \$3                                                                |
|   |                     |    | qYm898i5j6hVg6ruDjJgDpGpvYBuwpikH1oLHvY1 - Generate & Add Password |
|   |                     |    | Use ctrl-a to select all, ctrl-c to copy                           |
|   |                     |    |                                                                    |
|   |                     |    |                                                                    |
|   |                     |    | Swift                                                              |
|   |                     |    | Set Password                                                       |
|   |                     |    |                                                                    |

Fig. 3.7: Create User S3 and Swift Keys

# Migration

## 4.1 General Cases

Most migration cases can be handled by a great tool we wrote called ecs-sync, found here.

# 4.2 HDFS

An HDFS migration is possible with s3distcp or distcp. Please note that if using s3distcp with the s3a driver, it needs to be the latest version or you may run into issues. If using distcp, ECS's HCFS driver "viprfs" will need to be set up as a secondary FS and the distcp made from hdfs://... to viprfs://... Instructions for installing the HCFS driver can be found here.

# ECS Software 3.x - Troubleshooting Tips

This is a list of troubleshooting tips and nuggets that will help with issues. If you still have problems, please use the support section.

### 5.1 Installation

# 5.1.1 If you change deploy.yml after running step1, you must run update\_deploy before running step1 again. Otherwise you will likely get the following error:

# 5.1.2 A block device configured in deploy.yml for data nodes is already partitioned.

This error often shows up after a failed installation attempt. In order to clean up the block devices to start over run ecsremove purge-nodes.

## 5.2 Provisioning of ECS

It takes roughly 30 minutes to get the system provisioned for Step2. ECS creates Storage Pools, Replication Groups with the attached disks. If Step2 is successful, you should see something along these lines.

#### 5.2.1 Checking Step 2 Object provisioning progress

If you want to see if system is making progress:

- 1. Log into one of ECS data nodes.
- 2. Navigate to the /var/log/vipr/emcvipr-object/ directory
- 3. View the /var/log/vipr/emc-viprobject/ssm.log (tail -f /var/log/vipr/emcvipr-object/ssm.log )

Note: there are  $\sim 2k$  tables to be initialized for the provisioning to complete. You can check the following command to see if the tables are close to that number and if all tables are ready. Run this from the node.

curl -X GET "http://<YourIPAddress>:9101/stats/dt/DTInitStat"

# 5.3 ECS Services

#### 5.3.1 Docker Container immediately exits on startup

If your docker instance immediately exits when started, please ensure that the entries in /etc/hosts on the host system and network.json in the install directory are correct (the latter should reflect the host's public IP and the corresponding network adapter).

#### 5.3.2 ECS web portal will not start

The portal service will listen on ports 443 and 4443; check to make sure no other services (such as virtual hosts or additional instances of ECSCE) are not attempting to utilize these same ports.

For multiple-node installations, the /etc/hosts file on the host VM should include entries for each node and their hostname. Additionally, many services including the ECS web portal will not start until all nodes specified to the installation step 1 script have been successfully installed and concurrently running; the installation script should be run on all nodes in a cluster before attempting authentication or use of the GUI.

If attempting to authenticate results in a response of "Connection Refused", review the below section and ensure all necessary ports are open on all ECS nodes in the cluster.

## 5.4 NFS

#### 5.4.1 Necessary NFS Ports

The following ports must be opened for NFS to function properly

| Port Number |
|-------------|
| 111         |
| 2049        |

#### 5.4.2 NFS Volume Refuses to Mount

ECS does support the NFS file system. However, troubles can occur when ECS is installed on the full version, or "Everything" version, of CentOS 7. **\*Note that the following solution is not necessary on CentOS 7 Minimal.\*** 

#### **The Problem**

CentOS 7 Everything starts with NFS/RPC/Portmap components running in the root scope. This is a problem as the ECS-CE Docker container runs its own version of rpcbind. This is the instance of rpcbind that ECS is intended to communicate with. When CentOS is running rpcbind in root scope in addition to the ECS Docker container, a conflict is created and a NFS volume cannot be mounted.

This can be seen by # rpcinfo -p returning no NFS services.

#### **The Solution**

The conflict can be resolved by simply running systemctl disable rpcbind. This command will shut down the rpc service running on the host OS while leaving the Docker instance untouched.

To confirm the CentOS service is gone, run rpcinfo -p in the CentOS shell. This should return an error: rpcinfo: can't contact portmapper: RPC: Remote system error - No such file or directory

The same command, rpcinfo-p, can be run in the Docker container, which should return something similar to:

| program | vers | proto | port  | service    |  |
|---------|------|-------|-------|------------|--|
| 100000  | 4    | tcp   | 111   | portmapper |  |
| 100000  | 3    | tcp   | 111   | portmapper |  |
| 100000  | 2    | tcp   | 111   | portmapper |  |
| 100000  | 4    | udp   | 111   | portmapper |  |
| 100000  | 3    | udp   | 111   | portmapper |  |
| 100000  | 2    | udp   | 111   | portmapper |  |
| 100005  | 3    | tcp   | 2049  | mountd     |  |
| 100005  | 3    | udp   | 2049  | mountd     |  |
| 100003  | 3    | tcp   | 2049  | nfs        |  |
| 100024  | 1    | tcp   | 2049  | status     |  |
| 100021  | 4    | tcp   | 10000 | nlockmgr   |  |
| 100021  | 4    | udp   | 10000 | nlockmgr   |  |
|         |      |       |       |            |  |

NFS should now function correctly.

# 5.5 IBM Tivoli Monitoring

#### 5.5.1 Issue

ECS Community edition will fail to completely initialize the storage pool on machines that have the IBM Tivoli Monitoring agent installed. The storage pool will forever stick in the "Initializing" state and attempts to create a VDC will result in HTTP 400 errors.

#### 5.5.2 Analysis

Doing a ps -ef inside the container will show that dataheadsvc and metering are restarting frequently. Looking at /opt/storageos/logs/metering.log will show a bind exception on port 10110. This port is already bound by Tivoli's kl0agent process.

#### 5.5.3 Workaround

- 1. Uninstall Tivoli Monitoring or
- 2. Change the port on impacted nodes.

#### Changing the port on ECS

On *all* nodes, you will need to edit /opt/storageos/conf/mt-var.xml to change the bind port from 10110 to 10109. Edit the file and change the line:

```
<property name="serviceUrl" value="service:jmx:rmi://127.0.0.1:10110/jndi/rmi://127.0.

$\log0.1:10111/sos" />
$$
```

to:

```
<property name="serviceUrl" value="service:jmx:rmi://127.0.0.1:10109/jndi/rmi://127.0.

$\irrot 0.1:10111/sos" />
$$
```

#### Then restart the metering service:

kill `pidof metering`

### 5.6 Network Troubleshooting

#### 5.6.1 For those operating behind EMC firewall

To install ECS Community Edition under these conditions, please view the readme file under **/emc-ssl-cert** for further instructions in installing the necessary CA certificate.

#### 5.6.2 Disabling IPv6

ECS Community Edition does not yet support IPv6. The following procedure can be used to disable IPv6 in CentOS 7.

#### 5.6.3 To disable IPv6 on startup:

Add the following to /etc/sysctl.conf

```
net.ipv6.conf.all.disable_ipv6 = 1
net.ipv6.conf.default.disable_ipv6 = 1
```

#### 5.6.4 To disable IPv6 running:

```
echo 1 > /proc/sys/net/ipv6/conf/all/disable_ipv6
echo 1 > /proc/sys/net/ipv6/conf/default/disable_ipv6
```

or

```
sysctl -w net.ipv6.conf.all.disable_ipv6=1
sysctl -w net.ipv6.conf.default.disable_ipv6=1
```

#### 5.6.5 Get correct interface name

CentOS 7 does not assign network interface names as eth0, eth1, etc, but rather assigns "predictable" names to each interface that generally look like ens32 or similar. There are many benefits to this that can be read about here.

This can be disabled as documented in the above link, however, these names can otherwise be simply found and used in the ECS-Community installer without issue. To find the names for each device enter the following command: ip a. This command will output a list of network devices. Simply find the corresponding device and substitute it for eth0 in the stage1 installation script.

#### 5.6.6 Port Conflicts

It is possible that on multinode installations ECS may run into a port conflict. So far there exists a port conflict with the following:

• ScaleIO - Ports: 9011, 9099

In these instances the user can attempt to:

- 1. Enter the container
- 2. Change all instances of the conflicting ports to unused ports in /opt/storageos/conf
- 3. Reboot the nodes after altering the conf file.

#### 5.6.7 List of open ports required on each ECS data node

Ensure the ports in the following table are open for communication. In the case of a multiple-node installation, additionally ensure that each node is trusted to itself and to other nodes in the system by using the following command on each node:

firewall-cmd --permanent --zone=trusted --add-source=<ECS-node-IP>/32

followed by firewall-cmd --reload for each host.

fwd\_settings.sh in the main directory will invoke the firewalld service and permanently open necessary ports. In the case of a failure in this setup referencing iptables, please ensure that your docker network bridge is running and installed using yum install bridge-utils.

| Port Name-Usage=Port Number |
|-----------------------------|
| port.ssh=22                 |
| port.ecsportal=80           |
| port.rcpbind=111            |
| port.activedir=389          |
| port.ecsportalsvc=443       |
| port.activedirssl=636       |
| port.ssm=1095               |
| port.rm=1096                |
| port.blob=1098              |
| port.provision=1198         |
|                             |

Continued on next page

| Fort Name-Osage=Fort Number    |
|--------------------------------|
| port.objhead=1298              |
| port.nfs=2049                  |
| port.zookeeper=2181            |
| port.coordinator=2889          |
| port.cassvc=3218               |
| port.ecsmgmtapi=4443           |
| port.rmmvdcr=5120              |
| port.rmm=5123                  |
| port.coordinator=7399          |
| port.coordinatorsvc=7400       |
| port.rmmcmd=7578               |
| port.objcontrolUnsecure=9010   |
| port.objcontrolSecure=9011     |
| port.s3MinUnsecure=9020        |
| port.s3MinSecure=9021          |
| port.atmosMinUnsecure=9022     |
| port.atmosMinSecure=9023       |
| port.swiftMinUnsecure=9024     |
| port.swiftMinSecure=9025       |
| port.apiServerMinUnsecure=9028 |
| port.apiServerMinSecure=9029   |
| port.hdfssvc=9040              |
| port.netserver=9069            |
| port.cm=9091                   |
| port.geoCmdMinUnsecure=9094    |
| port.geoCmdMinSecure=9095      |
| port.geoDataMinUnsecure=9096   |
| port.geoDataMinSecure=9097     |
| port.geo=9098                  |
| port.ss=9099                   |
| port.dtauery=9100              |
| port.dtquervrecv=9101          |
| port.georeplayer=9111          |
| port.stat=9201                 |
| port.statWebServer=9202        |
| port.vnest=9203                |
| port.vnesthb=9204              |
| port.vnestMinUnsecure=9205     |
| port.vnestMinSecure=9206       |
| port.hdfs=9208                 |
| port.event=9209                |
| port.obicontrolsyc=9212        |
| port zkutils=9230              |
| port cas=9250                  |
| port resource=9888             |
| port tenIncServer_0808         |
| port.upppederver=2020          |

Table 5.1 – continued from previous page Port Name-Usage=Port Number

Frequently Asked Questions

# 6.1 Can I add storage to ECS-CommunityEdition after initializing an installation?

No. Unfortunately because ECS Community Edition lacks the 'fabric' layer present in full featured ECS, it is not possible to add storage space after a completed installation.

# 6.2 I am locked out of my ECS management console, can I reset the root password?

Currently there is no procedure to reset the root password if you are locked out.

# 6.3 The storage capacity statistics presented on the ECS dashboard seem wrong, what's going on here?

ECS uses a data boxcarting strategy called "chunking". Chunks are pre-allocated when ECS is first initialized. When user data is written into ECS, pre-allocated chunks are filled and ECS pre-allocates however many new chunks ECS "thinks" would be best for the future based on what it knows about the past.

Capacity statistics are calculated based on allocated and pre-allocated chunks at the time statistics are requested, and don't exactly reflect the actual amount of user data stored within ECS. We do this because it is a performanceenhancing heuristic that is a "good enough" representation of capacities without having to churn through the whole system to figure out the actual user data capacity numbers. In short, the numbers you are seeing are not designed to be exact, but are close estimates.

# 6.4 Can I use a data store node as an NTP server for the rest of the nodes?

No, this is not a supported deployment option. An external NTP server is required.

# 6.5 My ECS functions but the storage pools never initialize.

If you can store objects in buckets without issue, then it's likely that your storage pools and data stores are fully initialized. ECS Community Edition is a bit weird in that there are some UI/display issues with storage pools showing "Not Ready" and data stores showing "initializing" even after they have become fully initialized. If you can create VDCs, replication groups, namespaces, and buckets, then your storage pools are certainly initialized as those higher level abstractions require a working storage pool.

ECS Community Edition

See changelog.md file for release notes.

## Description

EMC Elastic Cloud Storage (ECS) is a stateful containerized cloud storage. It provides persistence for your applications that can access data through standardized Object protocols like AWS S3 or OpenStack Swift. ECS can be set up on one or more hosts / VMs in a single-site or a multi-site geo replicated configuration. We want the wider community to use ECS and provide feedback. Usage of this software is under the following End User License Agreement.

ECS Community Edition is a free, reduced footprint, version of Dell EMC's Elastic Cloud Storage software. Of course, this means there are some limitations to the use of the software, so the question arises; how is the Community Edition of ECS different from the production version?

## 7.1 License difference

As noted with the included license, ECS Community cannot be used in production environments and is intended to be used for trial and proof of concept purposes only. This software is still owned and protected by Dell EMC.

# 7.2 Feature differences

It it important to note that ECS-Community Edition is **not** the same as ECS software and as such lacks some features that are integral to the actual ECS software.

- ECS Community Edition does NOT support encryption.
- ECS Community Edition does NOT include ECS' system management, or "fabric", layer.

## 7.3 Notice

Because of these differences, ECS Community Edition is absolutely **not** qualified for testing failure scenarios. Failure scenarios can only be adequately mimicked on the full version of ECS Software.

## **Quick Start Guide**

If you have the following:

- 1. A CentOS 7.4 Minimal instance with:
  - (a) 16GB RAM
  - (b) 16GB block device for system
  - (c) 104GB block device for ECS
- 2. Internet access
- 3. No proxies, local mirrors, or special Docker registries

Then you should be able to get up and going with a Single-Node All-in-One install using these commands on your VM:

```
# git clone https://github.com/EMCECS/ECS-CommunityEdition
# cd ECS-CommunityEdition
# cp docs/design/reference.deploy.yml deploy.yml
# echo "Edit this deploy.yml to match your VM's environment"
# vi deploy.yml
# ./bootstrap.sh -y -c deploy.yml
```

And then after the node reboots (you did use a clean minimal install from ISO or netinstall right?):

# step1 # step2

And if all went well, you now have a working stand-alone ECS, mostly configured, and ready for use.

# Hardware Requirements

Hardware or virtual machine with:

- 4 CPU Cores
- 16GB RAM
- 16GB root block storage
- 104GB additional block storage
- CentOS 7.4 Minimal installation

Hardware or virtual machine with:

- 8 CPU Cores
- 64GB RAM
- 16GB root block storage
- 1TB additional block storage
- CentOS 7.4 Minimal installation

**Deployment Scenarios** 

# 10.1 ECS Multi-Node All-in-One Deployment with Install Node (recommended, full-featured)

Deploy a multi-node ECS instance to two or more hardware or virtual machines and enable all ECS features. Three nodes are required for all ECS 3.0 and above features to be activated.

# 10.2 ECS Single-Node All-in-One Deployment (smallest footprint)

Deploy a stand-alone instance of a limited set of ECS kit to a single hardware or virtual machine.

#### 10.2.1 Deployments into Soft-Isolated and Air-Gapped Island Environments

#### Important information regarding Island deployments

Please be aware that install node bootstrapping requires Internet access to the hardware or virtual machine that will become the install node, but once this step is complete, the machine can be removed from the Internet and migrated into the Island environment.

If you prefer to download a prefab install node as an OVF/OVA, follow one of the links below. Please note that OVAs are produced upon each release and do not necessarily have the most current software.

Please see the release page for OVA download links.

# 10.3 ECS Multi-Node Deployment with Install Node (recommended, most reusable, full-featured)

Using an install node for isolated environments, deploy a multi-node ECS instance to two or more hardware or virtual machines and enable all ECS features. Three nodes are required for all ECS 3.0 and above features to be activated.

# 10.4 ECS Single-Node Deployment with Install Node

Using an install node for isolated environments, deploy a stand-alone instance of a limited set of ECS kit to a single hardware or virtual machine.